# **Accessing the Citrix Cloud**

Modified from the "Remote Access to FLC Software: User Guide; Fall 2020"

#### **Overview**

UTM I&ITS has updated and enhanced the capabilities of its remote computer and software infrastructure. Citrix Cloud, which replaced UTM I&ITS' Xenweb, is an application that allows users to access other cloud-hosted applications and cloud-hosted desktops.

Virtualized Applications are <u>accessible to all students at all times</u> and there are no associated scheduling limitations. Virtualized Applications use the computing resources in I&ITS' data centre. Examples of Virtualized Applications include ArcMap, SPSS, ERDAS, RStudio, NVivo, and Stata.

## **INSTALLING CITRIX WORKSPACE**

#### Citrix Workspace MUST be installed on users' personal computers to use Virtualized Applications.

**1.** Download Citrix Workspace

Windows users: <u>https://www.citrix.com/downloads/workspace-app/windows/workspace-app-for-windows-latest.html</u>

| Find Downloads                                           | Citrix Workspace app 2009.6 for Windows                      |  |  |
|----------------------------------------------------------|--------------------------------------------------------------|--|--|
| or                                                       | VVIII00VVS                                                   |  |  |
| Search Downloads Q                                       | Release Date: Oct 1, 2020                                    |  |  |
| Support Resources                                        | Compatible with Windows Server 2019, 2016, 2012, and 2012R2. |  |  |
| Product Documentation 2                                  | Download Citrix Workspace app for Windows                    |  |  |
|                                                          | (134 MBexe)                                                  |  |  |
| export or import                                         |                                                              |  |  |
| Export or import<br>restrictions 🛛                       | Version Other                                                |  |  |
| Export or import<br>restrictions 团<br>Knowledge Center 대 | Version: 20.9.6.34 (2009.0)                                  |  |  |

MacOS users: <u>https://www.citrix.com/downloads/workspace-app/mac/workspace-app-for-mac-latest.html</u>

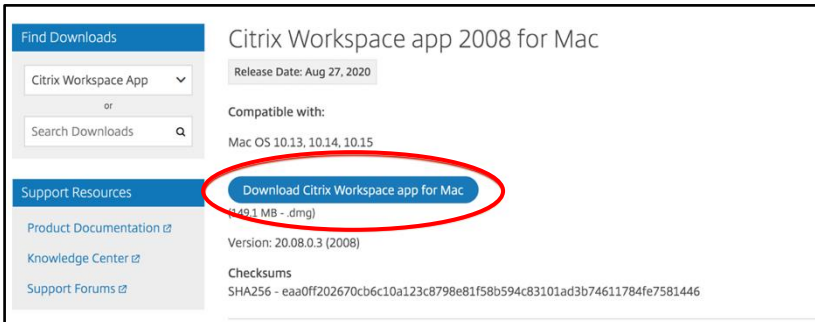

- **2.** Once downloaded, locate the file and double-click to start the installation.
- **3.** When prompted if you want to allow the program to make changes/allow access to your computer, click **'Yes**', then **'Install'**.
- **4.** If your computer asks if you want to allow the Citrix Workspace program to make changes to your computer, select '**Yes**'.
- 5. When the Citrix Workspace Installer launches, click 'Continue'.

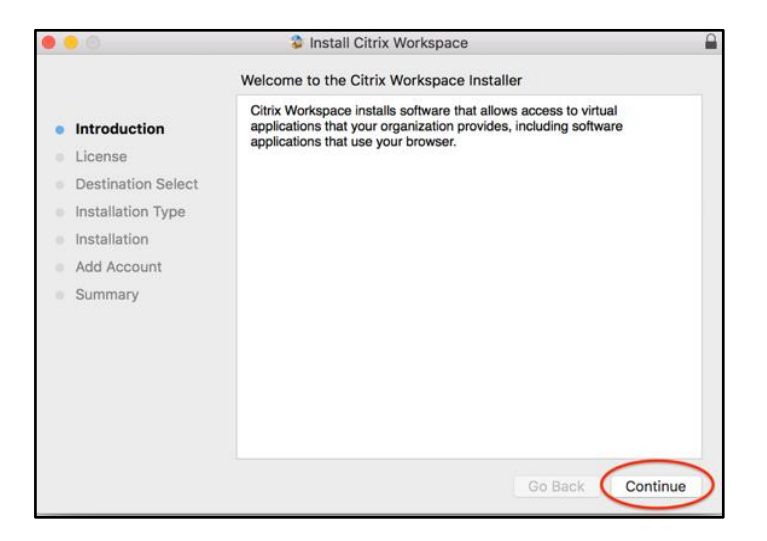

6. When prompted, accept the license agreement, and click 'Install' or 'Continue'.

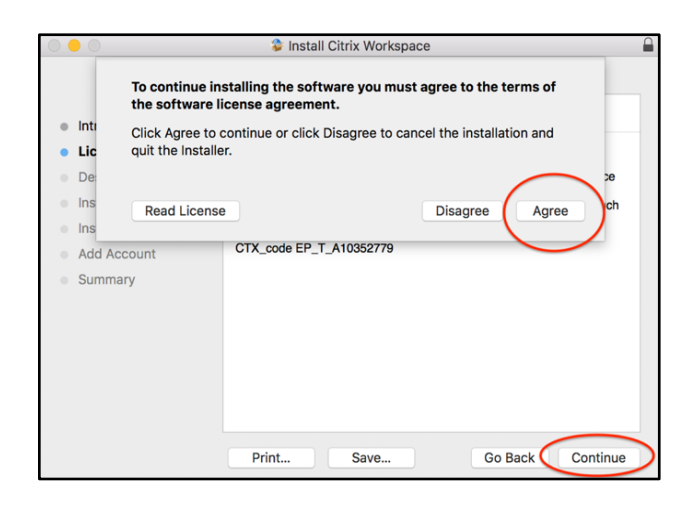

| • • 0                                                                                             | 😵 Install Citrix Workspace                                                                                                    |  |  |
|---------------------------------------------------------------------------------------------------|----------------------------------------------------------------------------------------------------|--|--|
|                                                                                                   | Software License Agreement                                                                                                    |  |  |
| Introduction     License     Destination Select                                                   | English CITRIX LICENSE AGREEMENT<br>Use of this component is subject to the Citrix license or terms of service<br>covering the Citrix product(s) and/or service(s) with which you will be |  |  |
| <ul> <li>Installation Type</li> <li>Installation</li> <li>Add Account</li> <li>Summary</li> </ul> | using this component. This component is licensed for use only with such<br>Citrix product(s) and/or service(s).<br>CTX_code EP_T_A10352779                                                |  |  |
|                                                                                                   | Print Save Go Back Continue                                                                                                    |  |  |

7. (A) Windows users: Uncheck 'Enable single sign-on' and click 'Install' to install the program.
(B) MacOS users: Click 'Install' to install the program.

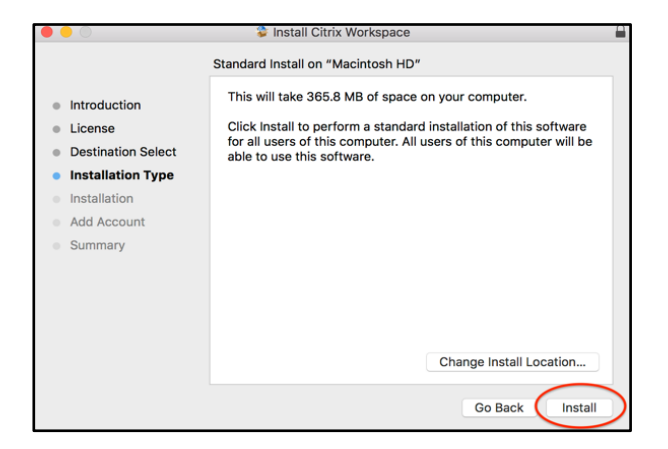

- 8. Once the download has completed, **DO NOT** click Add Account.
  - (A) Windows users: click 'Finish'.
  - (B) MacOS users: click 'Continue'.

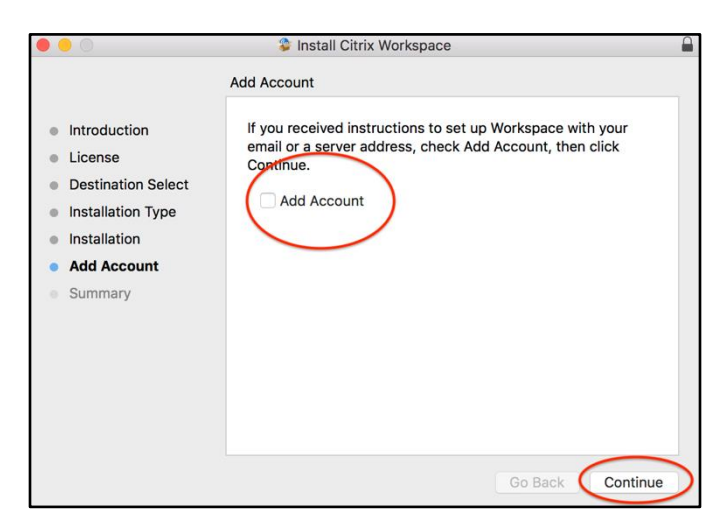

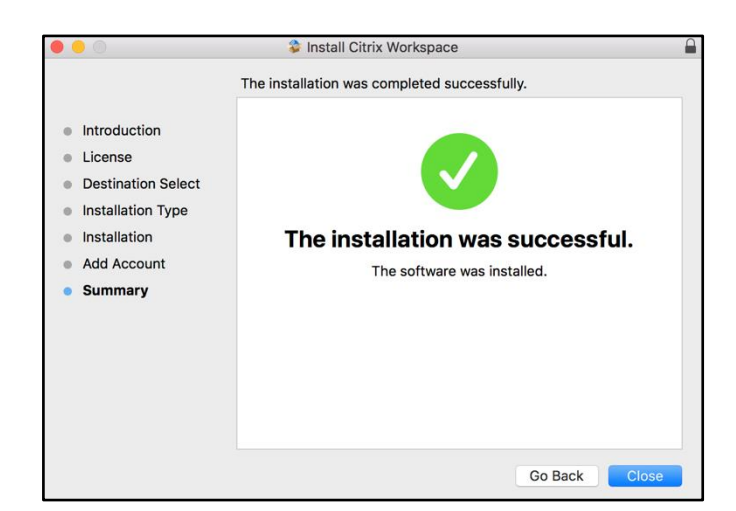

The installation should now be complete.

# Launching Citrix Cloud's Virtualized Applications (managed by UTM I&ITS)

# *NOTE: Citrix Workspace MUST be installed on a user's personal computer in order to use Virtualized Applications.*

After installing Citrix Workspace, you will be able to access Citrix Cloud, which hosts Virtualized Applications.

- 1. To launch Citrix Cloud, visit: <u>https://utmcitrix.cloud.com/</u>
- 2. Log into Citrix Cloud using your UTORid and password.

**Username**: "ads\utorid" where "utorid" is replaced with your own UTORid. **Password**: use the password associated with your UTORid

| User name:          domain\user or user@domain.com         Password: |                                |  |  |  |  |  |
|----------------------------------------------------------------------|--------------------------------|--|--|--|--|--|
| domain\user or user@domain.com Password: Log On                      | User name:                     |  |  |  |  |  |
| Passwort:                                                            | domain\user or user@domain.com |  |  |  |  |  |
| Log On                                                               | Password:                      |  |  |  |  |  |
| Log On                                                               |                                |  |  |  |  |  |
| Log Un                                                               |                                |  |  |  |  |  |
|                                                                      | Log On                         |  |  |  |  |  |

- 3. (A) Windows users: if prompted, click on 'Citrix Workspace Launcher' and then click 'Open Link'.
  (B) MacOS users: if prompted, click 'Detect Workspace'.
- 4. You should now see the application screen.

|          |                   | Q Search Workspace                                               | T                     |
|----------|-------------------|------------------------------------------------------------------|-----------------------|
| home     | Apps              |                                                                  | ^                     |
| Apps >   | Recents Favorites |                                                                  | View all applications |
| Desktops |                   | Favorite apps will display here.<br><u>View all applications</u> |                       |
|          | Desktops          |                                                                  |                       |
|          | Recents Favorites |                                                                  | View all desktops     |
|          |                   |                                                                  |                       |

- 5. Expand the menu on the left by clicking on 'Apps' and then 'All Apps'.
- **6.** You should now see all Virtualized Applications. To use any of them, simply double-click on their icon.

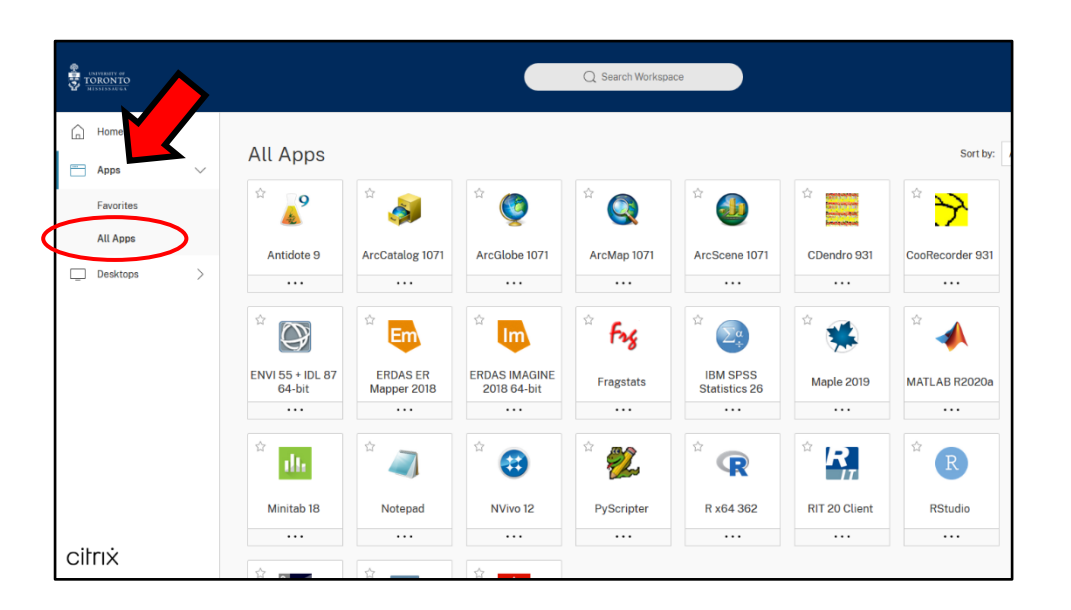

# SAVING FILES

Files generated through Citrix Cloud should be saved to your local computer drive – however, this may **NOT** be the default save location. *Please ensure your files are saved on your own physical computer before exiting Citrix Cloud's Apps or Remote Secure Desktop*.

#### Windows users

- 1. Go to File > Save As
- 2. Click the 'Browse' folder [this may not be needed]
- **3.** Select **This PC**, then **Local Disk (C: on [your computer])** then on the **Users** folder, and lastly on your own profile folder. The Desktop folder is a recommended final location.

### MacOS users

- 1. Go to File >Save As
- 2. Click the 'Browse' folder [this may not be needed]
- **3.** Select **This PC**, then **Local Disk (C: on [your computer])** then on the **Users** folder, and lastly on your own profile folder. The Desktop folder is a recommended final location.

For detailed help on saving, please see the help documentation provided by UTM I&ITS:

Windows users: <u>https://uoft.service-now.com/kb\_view.do?sysparm\_article=KB0011889</u>

MacOS: https://uoft.service-now.com/kb\_view.do?sysparm\_article=KB0011894